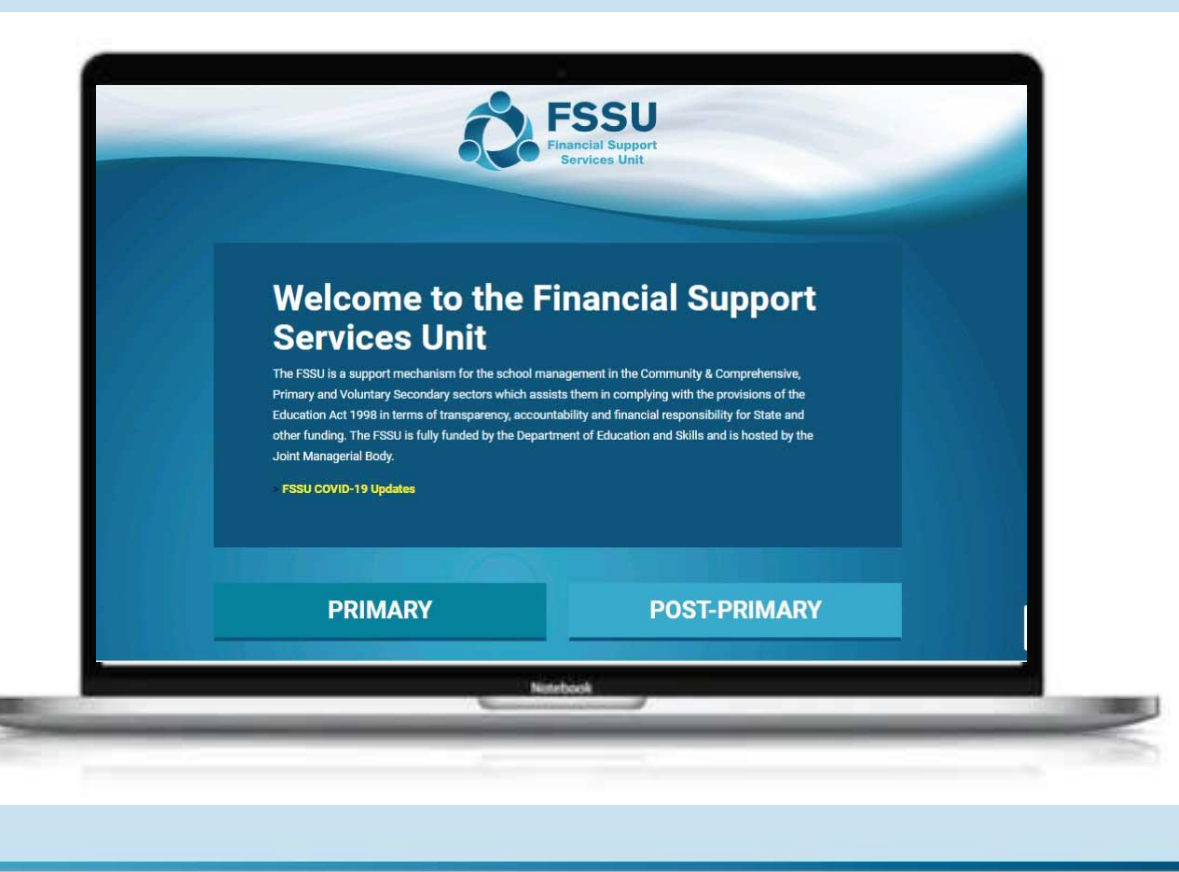

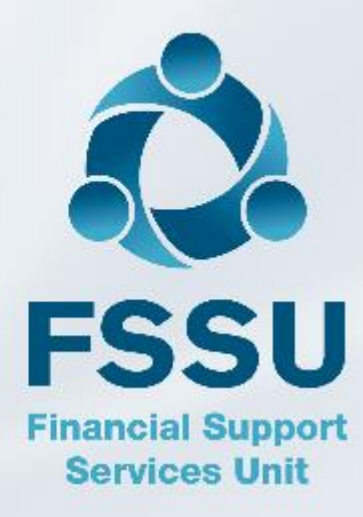

## Sage 50 Webinar Training Video

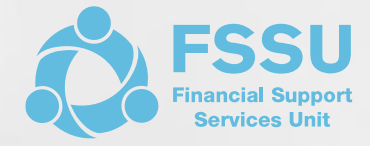

#### BOM - Balance Sheet

• Fixed Assets, Capital Grants & Capital Expenditure

**Presenter: Breda Murphy** 

## AGENDA

## BOM Balance Sheet – An overview

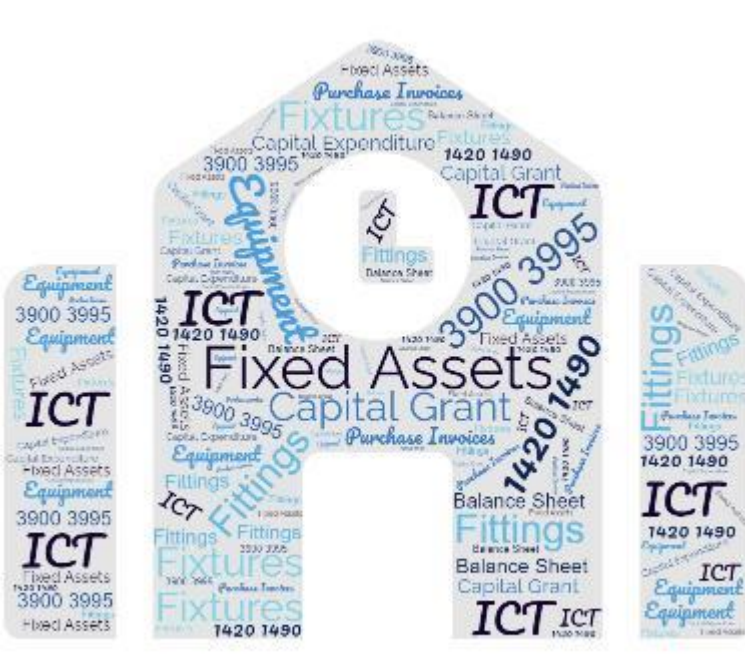

Focus on recording Capital Grants & Expenditure accurately in Sage 50

- Balance Sheet Nominal codes including new codes added in Aug 2021
- Recording Full Capital costs including VAT & RCT

BOM Reporting requirements for Capital Income & Expenditure

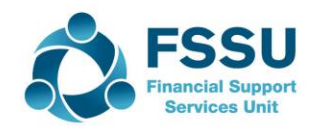

#### BOM Balance Sheet Checklist for recording Capital Expenditure

- 1. What is the Balance Sheet?
  - □ An overview of the key headings in the Balance Sheet
  - □ Always run from "Balance brought forward"
- 2. Recording Capital Grants & Expenditure in Sage 50
  - □ Characteristics of Capital Expenditure
  - □ Sage 50 Fixed Asset Codes
  - Overview of steps when recording capital expenditure
  - Capital V Repairs
  - Sample Demo Data including VAT & RCT Journal Entry

#### 3. Always review the postings to Sage 50

- Look up the **nominal ledger activity** for the Asset nominal codes all debit postings?
- □ Agree the Balance = Balance brought forward plus additions
- □ Keep a file of the invoices to support fixed asset additions
- □ Capital grant income codes should be a credit balance

#### 4. Review the month end BOM reports

- □ Run Balance sheet from BF to reporting month
- □ Ensure the Capital Income & Expenditure summary ties into BOM Reports
- 5. Monitoring & Reporting on the spending of Capital Grants

**Department Reporting from Sage 50** 

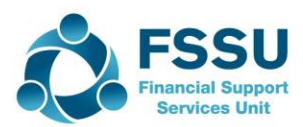

## The Balance Sheet – An overview

The Balance Sheet report shows the school's assets and liabilities at a specific date in time. The Balance Sheet is categorised into codes using the FSSU Chart of Accounts as follows.

**Fixed Assets** 

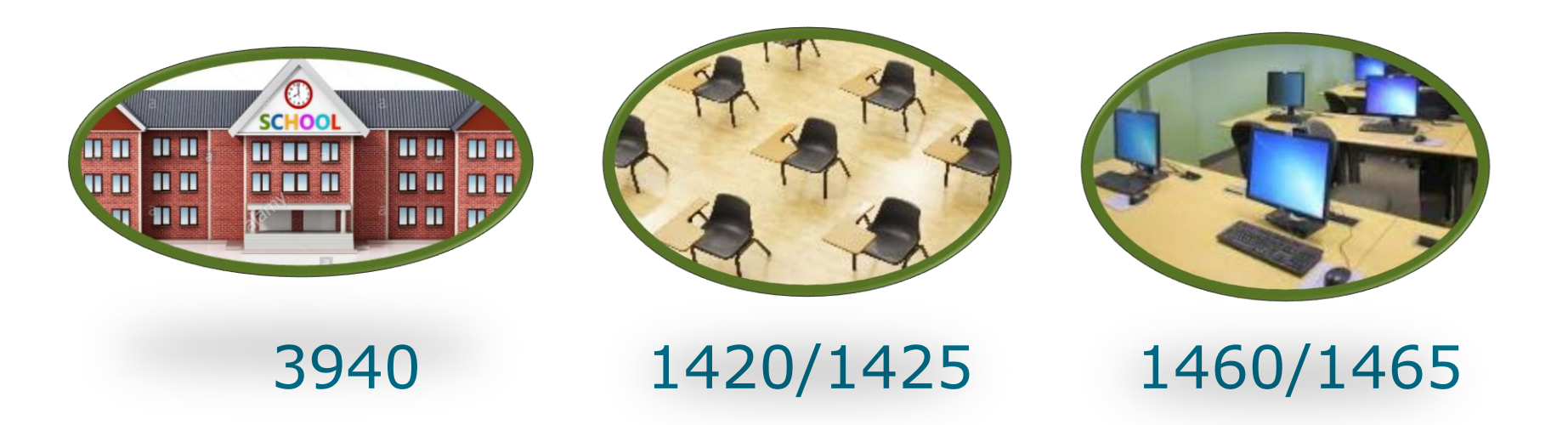

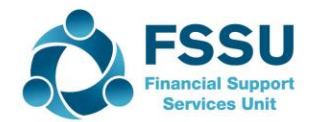

## Balance Sheet Balances – vital for accuracy of Accounts in Sage 50

The Balance Sheet report shows the school's assets and liabilities at a specific date in time.

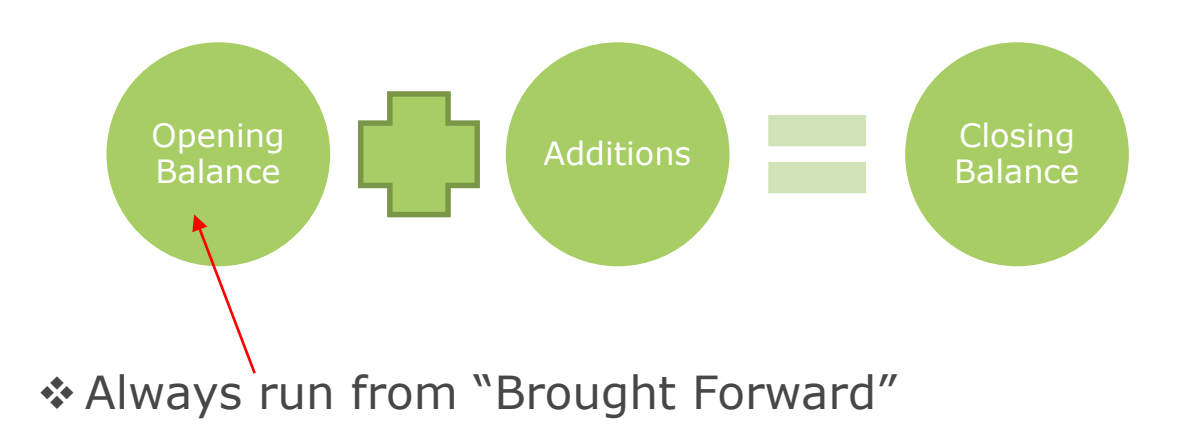

Always ensure the Balances Brought forward are the audited figures at August Year end

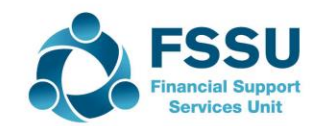

## FSSU Chart of Accounts Aug 2021 Balance Sheet

## New nominal accounts added to the Chart of Accounts – Green codes are new

- **Code 1425 Capital: Covid minor works Fixtures, Fittings & Equipment**
- □ Code 1435 Accumulated Depreciation: Covid minor works Fixtures, Fittings and Equipment
- **Code 1465 Capital: Covid Minor Works ICT**
- **Code 1475** Accumulated Depreciation: Covid Minor Works ICT
- Code 3905 Covid Minor Works Capital Grant Income
- Code 3907 / Code 3992 Capital donations Income / Building expense
   Code 2240 PRSA Control Account

Code 3941 Covid Minor Works Building expense (change in name)

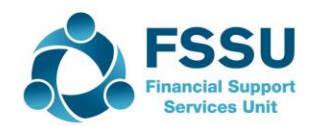

## **BOM Balance Sheet – Fixed Asset Codes**

#### 1400-1699 Fixed Assets – Assets of value to the school

**1400-1410 Land and Buildings:** Funds received for land and buildings are not reflected as fixed assets in the Balance Sheet of a school as set out in Section 15(3) Education Act

**1420-1435: Fixtures, Fittings and Equipment:** abbreviated as FF&E refers to movable furniture, fixtures, or other equipment that have no permanent connection to the structure of a building for example desks, chairs, appliances etc.

**1440-1450: Motor Vehicles:** motor vehicle purchased by the school for example a bus.

**1460-1475: ICT:** purchase of ICT equipment for example data storage device, computer, printer, scanner, whiteboards etc.

The accumulated Depreciation codes will be updated by the auditor at Year end

| A/C No | Description                                                            |
|--------|------------------------------------------------------------------------|
| 1400   | Capital: Land and Buildings                                            |
| 1410   | Accumulated Depreciation: Land and Buildings                           |
| 1420   | Capital: Fixtures, Fittings and Equipment                              |
| 1425   | Capital: Covid Minor Works Fixtures, Fittings and Equipment            |
| 1430   | Accumulated Depreciation: Fixtures, Fittings and Equipment             |
| 1435   | Accumulated Depreciation: Covid Minor Works Fixtures, Fittings and Equ |
| 1440   | Capital: Motor Vehicles                                                |
| 1450   | Accumulated Depreciation: Motor Vehicles                               |
| 1460   | Capital: ICT                                                           |
| 1465   | Capital: Covid Minor Works ICT                                         |
| 1470   | Accumulated Depreciation: ICT                                          |
| 1475   | Accumulated Depreciation: Covid Minor Works ICT                        |
| 1480   | Capital: Other                                                         |
| 1490   | Accumulated Depreciation Other                                         |

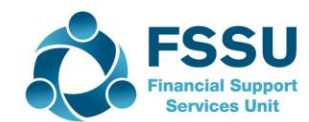

## **BOM Balance Sheet - Capital Codes**

| -    |                                                         |                    |
|------|---------------------------------------------------------|--------------------|
| 3900 | DE Capital Building Grant Income                        | Capital & Reserves |
| 3901 | Capital Projects Fundraising Income                     | Capital & Reserves |
| 3902 | Parents Contribution to Capital Projects Income         | Capital & Reserves |
| 3903 | Patron/Trustee Contribution to Capital Projects Income  | Capital & Reserves |
| 3904 | Other State Capital Projects Income                     | Capital & Reserves |
| 3905 | Covid Minor Works Capital Grant Income                  | Capital & Reserves |
| 3906 | Accumulated Amortisation of Capital Building Income     | Capital & Reserves |
| 3907 | Capital Donations Income                                | Capital & Reserves |
| 3920 | DE Fixtures, Fittings & Equipment Grant Income          | Capital & Reserves |
| 3921 | DE ICT Grant Capital Income                             | Capital & Reserves |
| 3925 | Accumulated Amortisation of Capital Equipment Income    | Capital & Reserves |
| 3926 | Accumulated Amortisation of ICT Grant Capital Income    | Capital & Reserves |
| 3940 | DE Capital Building Grant Expense                       | Capital & Reserves |
| 3941 | Covid Minor Works Building Expense                      | Capital & Reserves |
| 3960 | Capital Building Fundraising Expense                    | Capital & Reserves |
| 3970 | Parents Contribution to Capital Building Expense        | Capital & Reserves |
| 3990 | Patron/Trustee Contribution to Capital Building Expense | Capital & Reserves |
| 3991 | Other State Capital Building Expense                    | Capital & Reserves |
| 3992 | Capital Donations Building Expense                      | Capital & Reserves |
| 3995 | Building Fund Account                                   | Capital & Reserves |
|      |                                                         |                    |

3900-3999 Contribution to Fixed Assets:

Land and Buildings – summary of capital income and expenditure for land and buildings.

Other Capital Grants e.g. ICT grant, Furniture and Equipment grants

Building Fund Account – accumulated capital income and expenditure for land and buildings brought forward.

The Accumulated Amortisation codes along with any movements to Code 3995 will be updated by the School Accountant at Year end

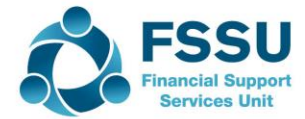

#### **Good Communication within School Management**

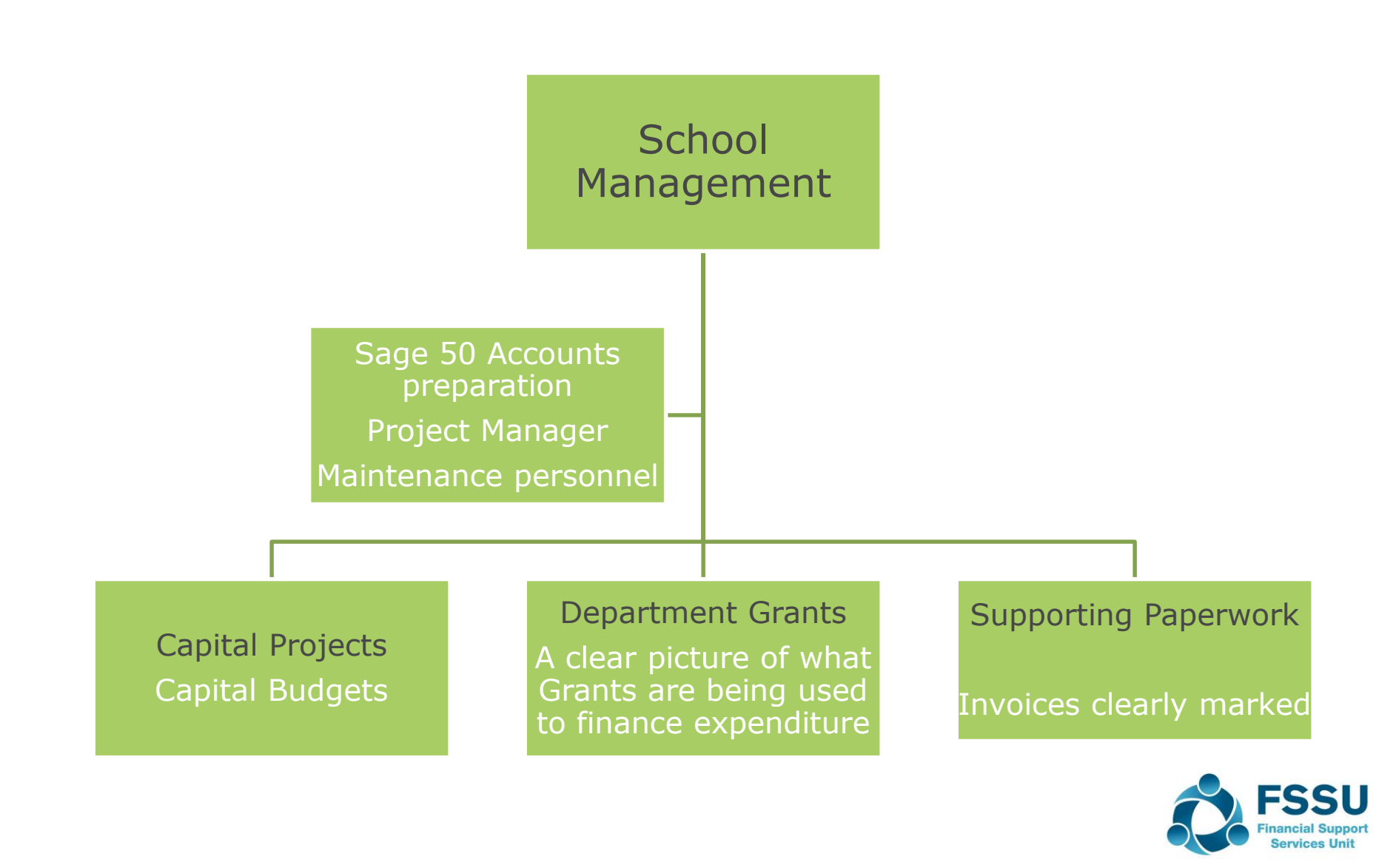

#### Updating Sage 50 for Capital Expenditure – Key Points

#### **Category Examples**

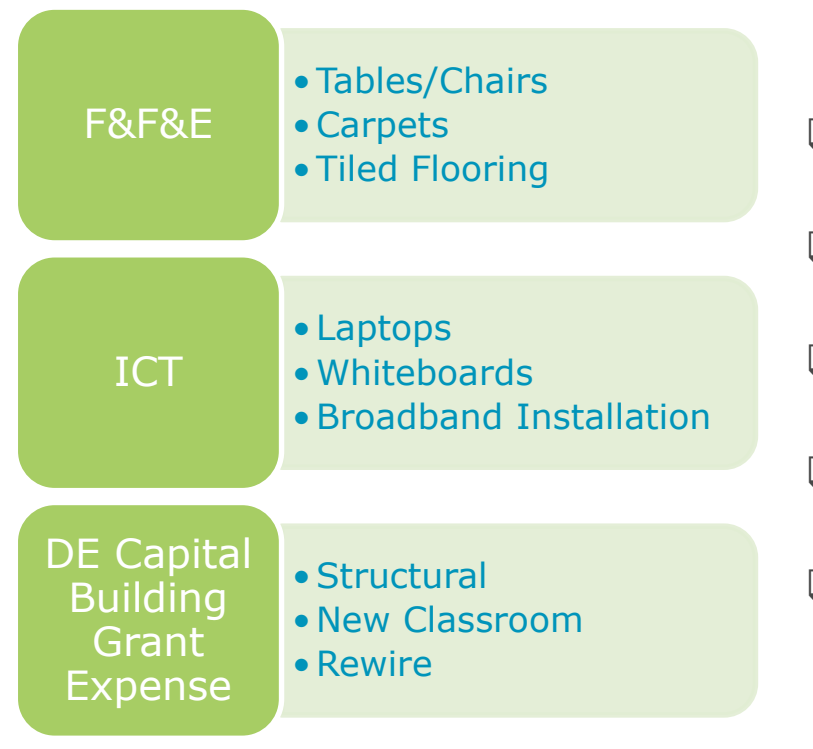

#### What to look out for

□ High Value expenditure

□ Useful life > 1 Year

- Capital Budget for School
- □ Application to Department for Funding
- Department Capital Grant received

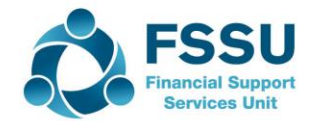

#### Updating Sage 50 for Capital Building Expenditure

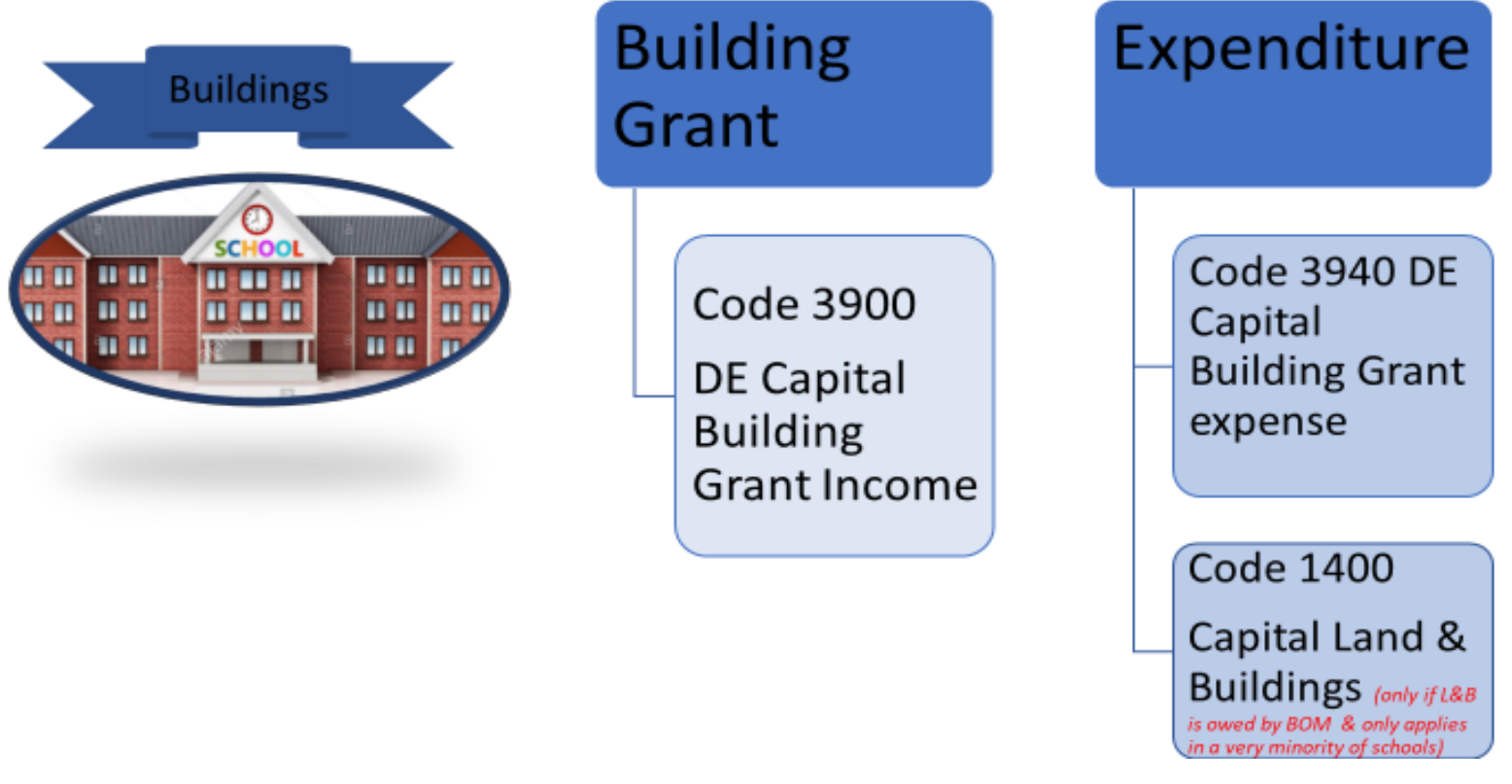

#### Note that in revised FSSU Chart of accounts –

Code 1400 – Only if Building is owned by School BOM (rare)

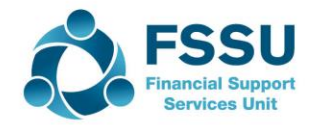

#### Updating Sage 50 for Capital Expenditure

#### Financed by Covid Minor Works Grants

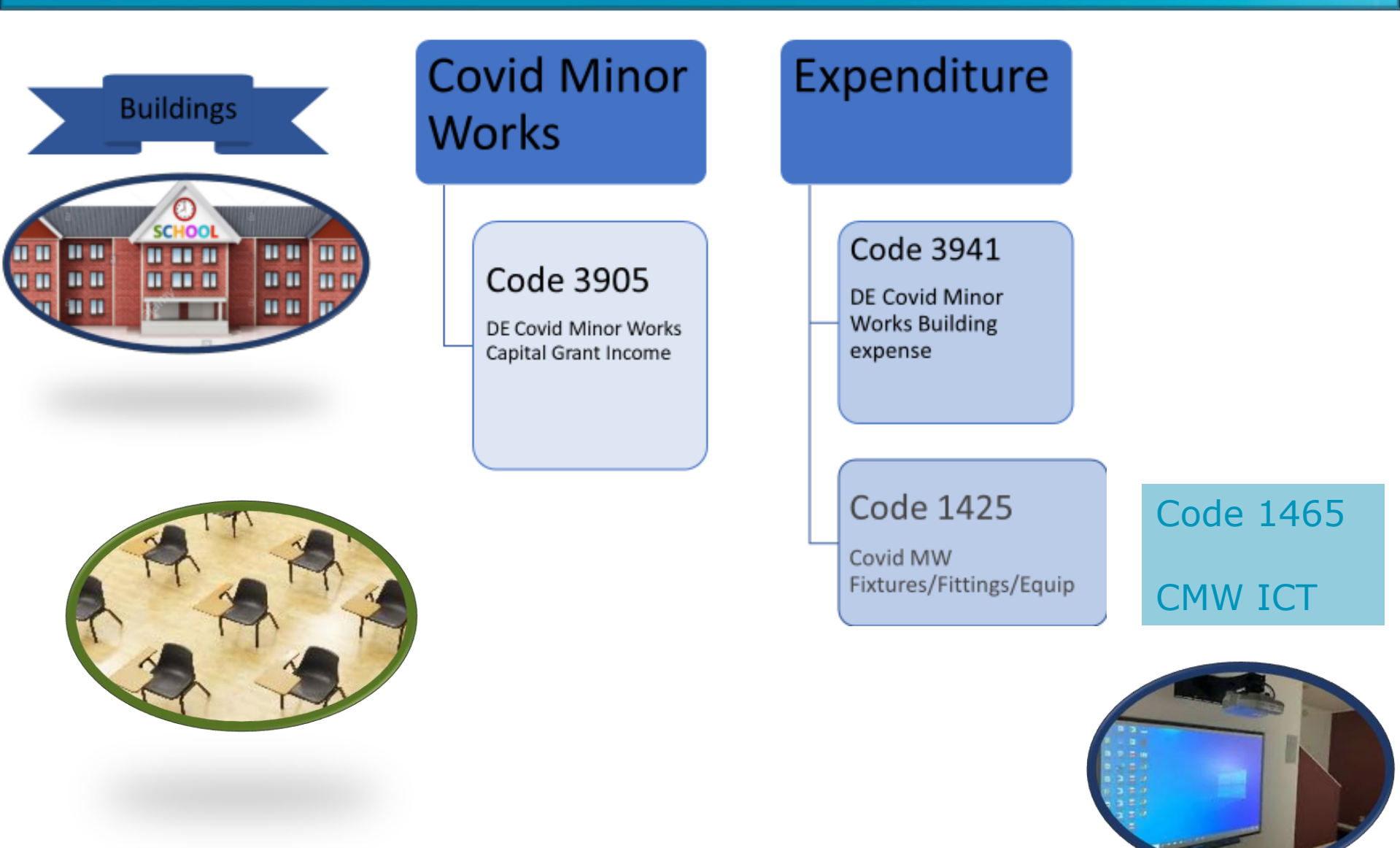

### Fixed Assets – Fixtures, Fittings & Equipment

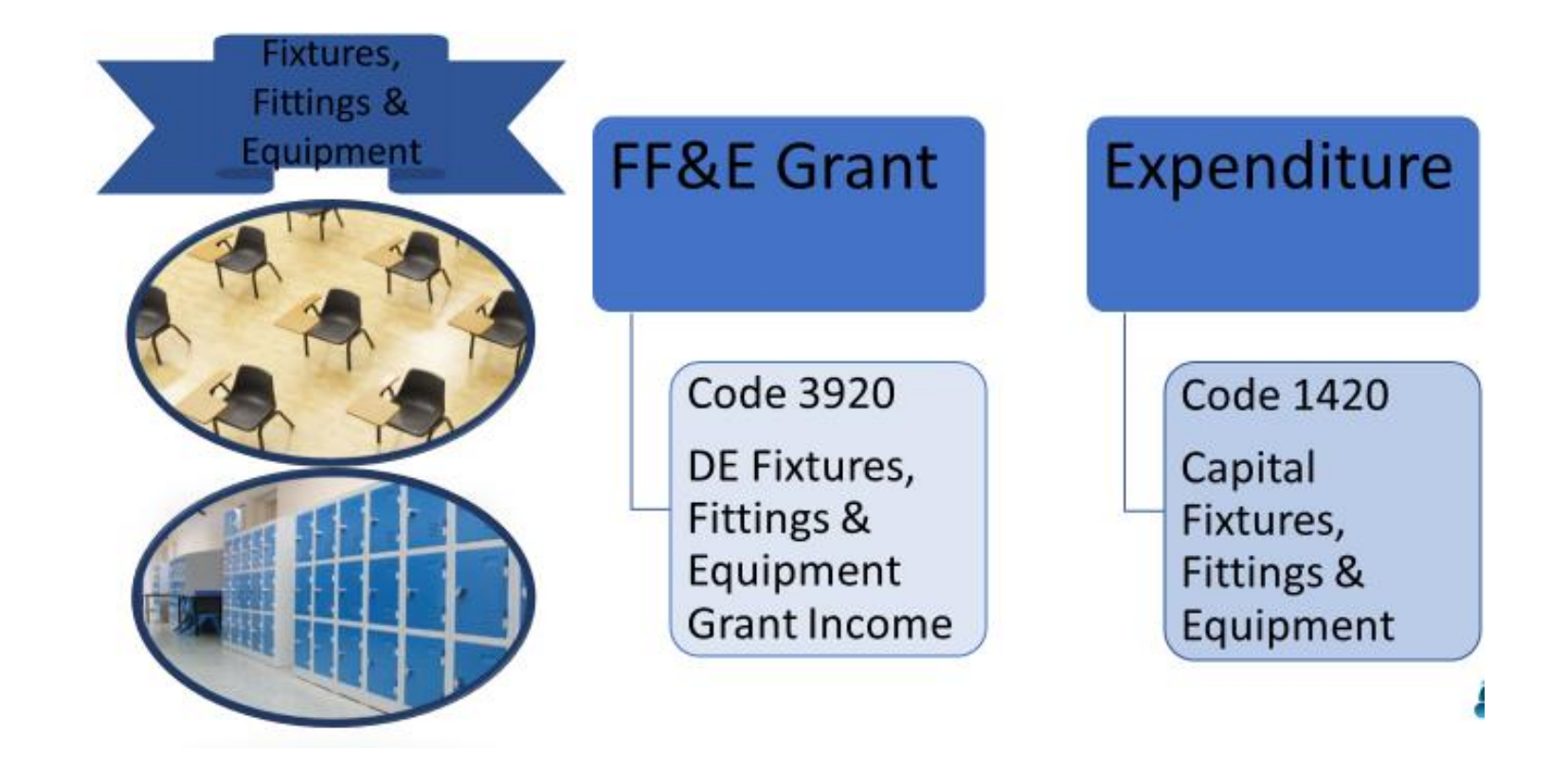

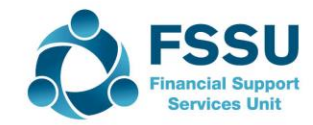

#### Fixed Assets – Capital ICT

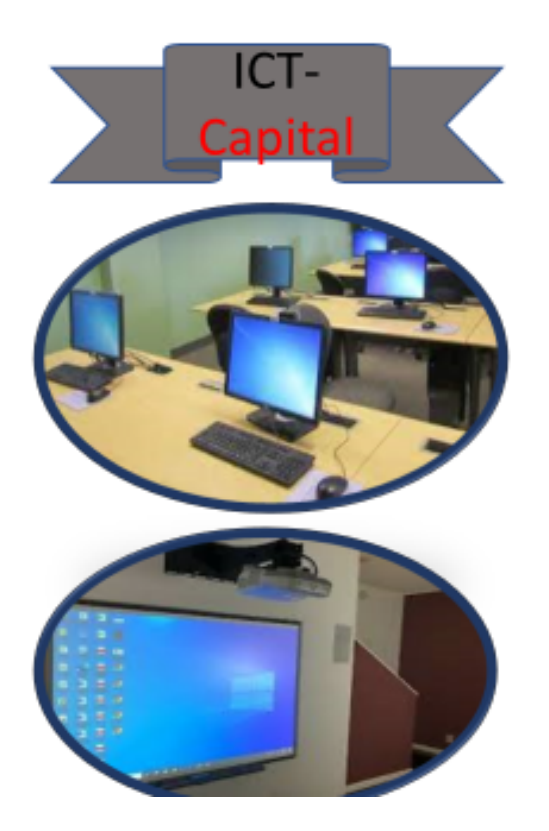

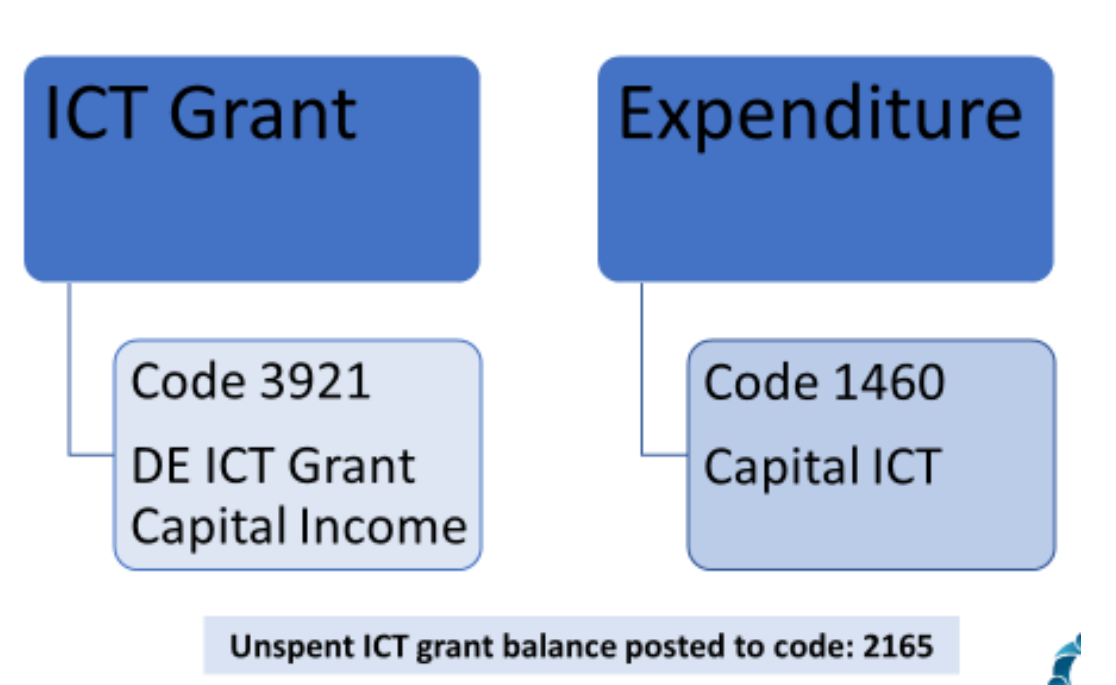

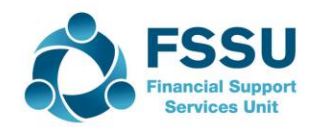

### **Capital V Repairs**

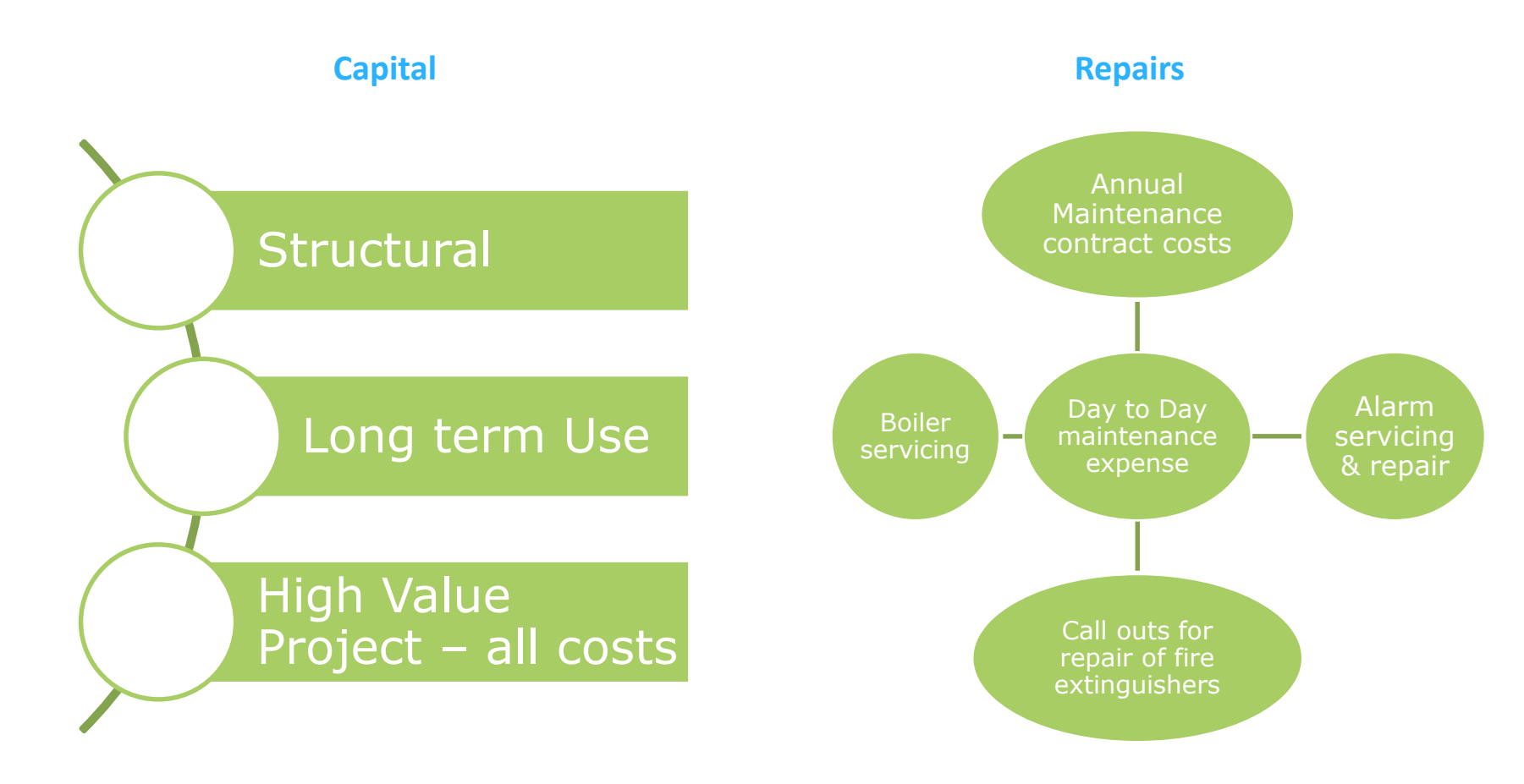

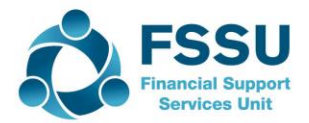

# Summary of recording Capital expenditure in Sage 50

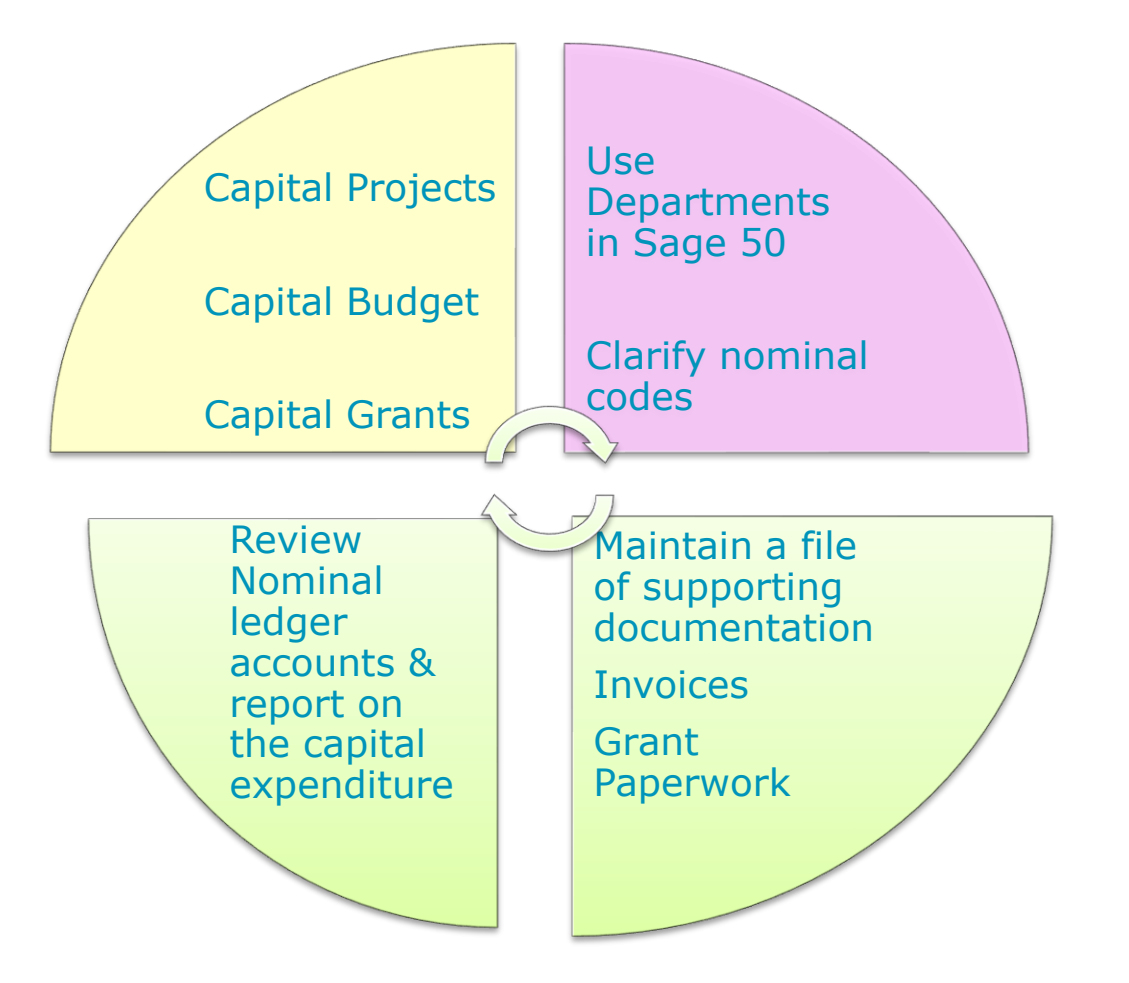

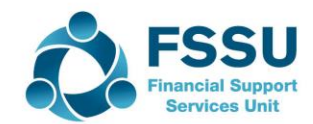

## Demo Data for a Sample School Capital Budget – New Home Ec Room & Fitout

| Transaction Details        | Income<br>Code | Expense<br>Code | Dept | Value   |
|----------------------------|----------------|-----------------|------|---------|
| DE Capital Grant           | 3900           |                 | 30   | 250,700 |
| Home Ec room Building Cost |                | 3940            | 30   | 207,577 |
| Wiring                     |                | 3940            | 30   | 22,203  |
| Donations Parents          | 3902           |                 | 30   | 7,400   |
| Fundraising                | 3901           |                 | 30   | 3,500   |
| DE Equipment fitout        | 3920           |                 | 30   | 25,800  |
| Cookers                    |                | 1420            | 30   | 3,500   |
| Fridges                    |                | 1420            | 30   | 2,500   |
| Tables/Seating             |                | 1420            | 30   | 3,400   |
| Kitchen Fitout             |                | 1420            | 30   | 17,200  |
|                            |                |                 |      |         |
|                            |                |                 |      |         |
|                            |                |                 |      |         |

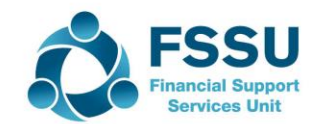

### Demo : Bank Receipts in Sage 50

| ink Receipts   |                                                    |                                                                                                    |                                                                                                    |                                                                                                    |                                                                                                    |                                                                                                    |                                                                                                    | _                                                                                                    | · 🗆                                                                                                    | ×           |
|----------------|----------------------------------------------------|----------------------------------------------------------------------------------------------------|----------------------------------------------------------------------------------------------------|----------------------------------------------------------------------------------------------------|----------------------------------------------------------------------------------------------------|----------------------------------------------------------------------------------------------------|----------------------------------------------------------------------------------------------------|----------------------------------------------------------------------------------------------------|----------------------------------------------------------------------------------------------------|-------------|
| Pay by card re | Insert Remove<br>w (F7) row (F8)                   | Copy cell<br>above (F6)                                                                                                    | +1↓<br>Copy cell above<br>+1 (Shift + F6)                                                                                                    | Calculate<br>net (F9)                                                                                                    | Memorise Reca                                                                                                    | I Print list Send                                                                                                    | l to<br>el                                                                                                    |                                                                                                    |                                                                                                    |             |
| Current Ac     | count 1<br>s, Fittings <u>E</u> quipme             | ent                                                                                                    |                                                                                                    |                                                                                                    |                                                                                                    | Tax Rate<br>Total                                                                                                    | 0.00                                                                                                    |                                                                                                    |                                                                                                    |             |
|                | Date*                                              | Ref                                                                                                    | Ex.Ref                                                                                                    | N/C*                                                                                                    | Department*                                                                                                    | Details                                                                                                    | Net                                                                                                    | г/с*                                                                                                    |                                                                                                    | Tax \land   |
|                | 01/03/2022                                         | DE                                                                                                    |                                                                                                    | 3900                                                                                                    | 30                                                                                                    | Dept Cap Grant                                                                                                    | 250700.00                                                                                                    | Т9                                                                                                    |                                                                                                    | 0.00        |
|                | 30/03/2022                                         | DEFIT                                                                                                    |                                                                                                    | 3920                                                                                                    | 30                                                                                                    | Dept Fit out Grant                                                                                                    | 25800.00                                                                                                    | 19 🗸                                                                                                    |                                                                                                    | 0.00        |
|                |                                                    |                                                                                                    |                                                                                                    |                                                                                                    |                                                                                                    |                                                                                                    |                                                                                                    |                                                                                                    |                                                                                                    |             |
|                |                                                    |                                                                                                    |                                                                                                    |                                                                                                    |                                                                                                    |                                                                                                    |                                                                                                    |                                                                                                    |                                                                                                    |             |
|                |                                                    |                                                                                                    |                                                                                                    |                                                                                                    |                                                                                                    |                                                                                                    |                                                                                                    |                                                                                                    |                                                                                                    |             |
|                |                                                    |                                                                                                    |                                                                                                    |                                                                                                    |                                                                                                    |                                                                                                    |                                                                                                    |                                                                                                    |                                                                                                    |             |
|                |                                                    |                                                                                                    |                                                                                                    |                                                                                                    |                                                                                                    |                                                                                                    |                                                                                                    |                                                                                                    |                                                                                                    |             |
|                |                                                    |                                                                                                    |                                                                                                    |                                                                                                    |                                                                                                    |                                                                                                    |                                                                                                    |                                                                                                    |                                                                                                    | ~           |
|                |                                                    |                                                                                                    |                                                                                                    |                                                                                                    |                                                                                                    |                                                                                                    |                                                                                                    |                                                                                                    |                                                                                                    | >           |
|                |                                                    |                                                                                                    |                                                                                                    |                                                                                                    |                                                                                                    |                                                                                                    | 276500.00                                                                                                    |                                                                                                    |                                                                                                    | 0.00        |
|                |                                                    |                                                                                                    |                                                                                                    |                                                                                                    |                                                                                                    |                                                                                                    |                                                                                                    |                                                                                                    |                                                                                                    |             |
|                |                                                    |                                                                                                    |                                                                                                    |                                                                                                    |                                                                                                    |                                                                                                    |                                                                                                    | Sav                                                                                                    | e                                                                                                    | Close       |
|                | nk Receipts Pay by card ru Current Acc DE Fixtures | nk Receipts          Pay by card       Insert Remove row (F7)         Current Account 1       DE Fixtures, Fittings Equipme         Date*       01/03/2022         30/03/2022       30/03/2022         Image: Control of the second second seco | Pay by card Insert row (F7)   Current Account 1   DE Fixtures, Fittings Equipment   Control   01/03/2022   DE   30/03/2022   DEFIT   Image: Stress of the stress of the stress | Pay by Insert Remove Copy cell Copy cell above   Pay by Insert Remove Copy cell Copy cell above   Current Account 1 DE Ex.Ref   DE Fixtures, Fittings Equipment   Const Jacobi 1/03/2022 DE   30/03/2022 DE 1   Alored 1 1   Alored 1 1   Alored 1 1   Alored 1 1 | Pay by card Insert Remove Copy cell Copy cell above Calculate row (F7) row (F8) above (F6) +1 (Shift + F6) net (F9)   Current Account 1   DE Fixtures, Fittings Equipment   Const Toronto   01/03/2022   DE   30/03/2022   DEFIT   30/03/2022   DEFIT   3920   Insert Remove Copy cell Copy cell above cell above cell | NR Receipts         Pay by<br>card       Insert<br>new (F7)       Remove<br>row (F8)       Copy cell<br>above (F6)       Copy cell above<br>the field of the field of the fiel | Insert Remove Copy cell Copy cell above Calculate row (F7) row (F8) above (F6) +1 (Shift + F6) net (F9)       Image: Calculate row (F7)       Image: Calculate row (F7)       Image: Calculate row (F6)       Image: Calculate row (F7)       Image: Calculate row (F8)       Image: Calculate row (F8) <t< td=""><td>nk Receipts<br/>Pay by<br/>and no. (F.7) row (F.8) above (F.6) +1 (Shift + F.6) net (F.9)<br/>DE Fixtures, Fittings Equipment<br/>DE Fixtures, Fittings Equipment<br/>Total<br/>DE Fixtures, Fittings Equipment<br/>DE Fixtures, Fittings Equipment<br/>DE Fixt</td><td>Image: Receipts     Pay by   Image: Receipts   Pay by   Image: Receipts   Image: Receipts</td><td>nk Receipts      </td></t<> | nk Receipts<br>Pay by<br>and no. (F.7) row (F.8) above (F.6) +1 (Shift + F.6) net (F.9)<br>DE Fixtures, Fittings Equipment<br>DE Fixtures, Fittings Equipment<br>Total<br>DE Fixtures, Fittings Equipment<br>DE Fixtures, Fittings Equipment<br>DE Fixt | Image: Receipts     Pay by   Image: Receipts   Pay by   Image: Receipts   Image: Receipts | nk Receipts |

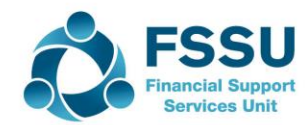

#### Demo: Bank Payments in Sage 50

| ᇘ Ba         | ank Paym            | ents                        |                    |                         |                                           |                       |          |             |                             |           | -    |       |
|--------------|---------------------|-----------------------------|--------------------|-------------------------|-------------------------------------------|-----------------------|----------|-------------|-----------------------------|-----------|------|-------|
| Lear<br>form | Print<br>Cheque     | Insert<br>row (F7)          | Remove<br>row (F8) | Copy cell<br>above (F6) | +1↓<br>Copy cell above<br>+1 (Shift + F6) | Calculate<br>net (F9) | Memorise | 2<br>Recall | Print list Send to<br>Excel |           |      |       |
| Bank<br>N/C  | Current<br>DE Capit | Account 1<br>tal Building G | irant Exper        | ISE                     |                                           |                       |          | 1           | Tax Rate                    | 0.00      |      |       |
| Bank*        | ·  I                | Date*                       | Ref                |                         |                                           | Ex.Ref                | N/C*     | Departme    | en Details                  | Net       | T/C* | Tax   |
| 1800         |                     | 29/03/2022                  | Cosgra             | ave Builders            |                                           |                       | 3940     | 30          | Cosgrave Builders           | 207577.00 | Т9   | 0.00  |
| 1800         | :                   | 22/03/2022                  | Elec C             | o - Wiring              |                                           | % DEDUC               | 3940     | 30          | Elec Co Wiring              | 20160.00  | T9   | 0.00  |
|              |                     |                             |                    |                         |                                           |                       |          |             |                             |           |      |       |
| _            |                     |                             |                    |                         |                                           |                       |          |             |                             |           |      |       |
|              |                     |                             |                    |                         |                                           |                       |          |             |                             |           |      |       |
| <            |                     |                             |                    |                         |                                           |                       |          |             |                             |           |      | 2     |
|              |                     |                             |                    |                         |                                           |                       |          |             |                             | 227737.00 |      | 0.00  |
|              |                     |                             |                    |                         |                                           |                       |          |             |                             |           | Save | Close |

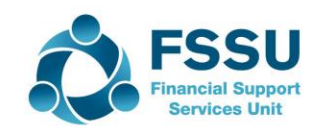

## Capital Project – New Home Ec Room & Fitout

|                     | Date  | Dept | Invoice | Detail                                          |
|---------------------|-------|------|---------|-------------------------------------------------|
| Department<br>Grant | 03/22 |      |         |                                                 |
| Fundraising         |       |      |         | Parents contributions<br>Some fundraising       |
| Builder             | 03/22 |      | 207,577 | VAT 13.5% to be paid by Principal<br>Contractor |
| Electrical          | 03/22 |      | 22,203  | RCT 20%<br>VAT 13.5% to be paid by PC           |

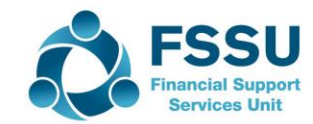

## School – Principal Contractor

#### **RCT applies to:**

- Construction Projects
- Emergency & Summer Works
- Installation of prefabs
- · Repairs to buildings incl. electrical, plumbing
- Maintenance contracts with repair element

## 比)

#### If RCT applies VAT applies

#### Is RCT is applicable ?

- installing, altering or repairing:
- security systems
- lighting systems
- heating systems
- air conditioning systems
- soundproofing systems
- ventilation systems
- power supply systems
- drainage systems
- sanitation systems
- water supply systems
- telecommunications systems

#### Is RCT applicable 🕫

- Maintenance Only Contracts
- Routine Cleaning
  - · Computers & Hardware
- Professional fees i.e. architect fees etc
- · Landscaping except where part of the build
- Fittings e.g. cookers, dishwashers, desk, chairs, fitted
  - carpet & lino other then floor covering stuck down

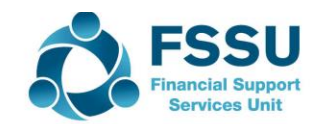

## Recording VAT Journal in Sage 50

| Detail                 | Dept | Code | Dr        | Cr        |
|------------------------|------|------|-----------|-----------|
| Home Ec<br>Builder VAT | 30   | 3940 | 28,022.90 |           |
| Home Ec<br>Builder     |      | 2260 |           | 28,022.90 |
| Electrical<br>Co - VAT | 30   | 3940 | 2,997.41  |           |
| Elec Co                |      | 2260 |           | 2,997.41  |

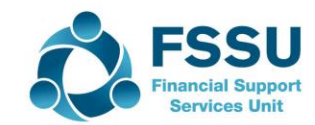

#### Journal for 20% RCT Cost for Elec Co

| Detail       | Dept | Code | Dr       | Cr       |
|--------------|------|------|----------|----------|
| Elect Co RCT | 30   | 3940 | 4,440.60 |          |
| RCT Elec co  |      | 2270 |          | 4,440.60 |
|              |      |      |          |          |

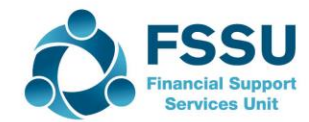

## Sage 50 - Paying VAT & RCT

| ank Payme       | ents                                    |                                                                                                    |                                                                                                    |                                                                                                    |                                                                                                    |                                                                                                    |                                                                                                    |                                                                                                    |                                                                                                    |                                                                                                    | -                                                                                                    |              | ×                                                                                                    |
|-----------------|-----------------------------------------|----------------------------------------------------------------------------------------------------|----------------------------------------------------------------------------------------------------|----------------------------------------------------------------------------------------------------|----------------------------------------------------------------------------------------------------|----------------------------------------------------------------------------------------------------|----------------------------------------------------------------------------------------------------|----------------------------------------------------------------------------------------------------|----------------------------------------------------------------------------------------------------|----------------------------------------------------------------------------------------------------|----------------------------------------------------------------------------------------------------|--------------|----------------------------------------------------------------------------------------------------|
| Print<br>Cheque | Insert<br>row (F7)                      | Remove<br>row (F8)                                                                                         | Copy cell<br>above (F6)                                                                                                    | +1↓<br>Copy cell above<br>+1 (Shift + F6)                                                                                                    | Calculate<br>net (F9)                                                                                                    | Memorise                                                                                                    | <b>e</b> call                                                                                                    | Print list                                                                                                    | Send to<br>Excel                                                                                                    |                                                                                                    |                                                                                                    |              |                                                                                                    |
| Current A       | Account 1<br>VAT Control                | Account                                                                                                    |                                                                                                    |                                                                                                    |                                                                                                    |                                                                                                    | Ta<br>To                                                                                                    | ax Rate<br>otal                                                                                                    | 354                                                                                                    | 0.00                                                                                                    |                                                                                                    |              |                                                                                                    |
| *  D            | )ate*                                   | Ref                                                                                                    |                                                                                                    |                                                                                                    | Ex.Ref                                                                                                    | N/C*                                                                                                    | Departmer                                                                                                    | Details                                                                                                    |                                                                                                    | Net                                                                                                    | T/C*                                                                                                    | 1            | Tax \land                                                                                                    |
| 2               | 23/05/2022                              | ROS -                                                                                                    | VAT                                                                                                    |                                                                                                    |                                                                                                    | 2260                                                                                                    | 30                                                                                                    | VAT ON                                                                                                    | Home ec r                                                                                                    | 31020.31                                                                                                    | Т9                                                                                                    | 0            | .00                                                                                                    |
| 2               | 23/04/2022                              | ROS -                                                                                                    | RCT                                                                                                    |                                                                                                    |                                                                                                    | 2270                                                                                                    | 30                                                                                                    | RCT Elec                                                                                                    | Co                                                                                                    | 4440.60                                                                                                    | Т9                                                                                                    | 0            | .00                                                                                                    |
|                 |                                         |                                                                                                    |                                                                                                    |                                                                                                    |                                                                                                    |                                                                                                    |                                                                                                    |                                                                                                    |                                                                                                    |                                                                                                    |                                                                                                    |              | _                                                                                                    |
|                 |                                         |                                                                                                    |                                                                                                    |                                                                                                    |                                                                                                    |                                                                                                    |                                                                                                    |                                                                                                    |                                                                                                    |                                                                                                    |                                                                                                    |              |                                                                                                    |
|                 |                                         |                                                                                                    |                                                                                                    |                                                                                                    |                                                                                                    |                                                                                                    |                                                                                                    |                                                                                                    |                                                                                                    |                                                                                                    |                                                                                                    |              |                                                                                                    |
|                 |                                         |                                                                                                    |                                                                                                    |                                                                                                    |                                                                                                    |                                                                                                    |                                                                                                    |                                                                                                    |                                                                                                    |                                                                                                    |                                                                                                    |              |                                                                                                    |
|                 |                                         |                                                                                                    |                                                                                                    |                                                                                                    |                                                                                                    |                                                                                                    |                                                                                                    |                                                                                                    |                                                                                                    |                                                                                                    |                                                                                                    |              | ~                                                                                                    |
|                 |                                         |                                                                                                    |                                                                                                    |                                                                                                    |                                                                                                    |                                                                                                    |                                                                                                    |                                                                                                    |                                                                                                    |                                                                                                    |                                                                                                    |              | >                                                                                                    |
|                 |                                         |                                                                                                    |                                                                                                    |                                                                                                    |                                                                                                    |                                                                                                    |                                                                                                    |                                                                                                    |                                                                                                    | 35460.91                                                                                                    |                                                                                                    | 0.           | 00                                                                                                    |
|                 |                                         |                                                                                                    |                                                                                                    |                                                                                                    |                                                                                                    |                                                                                                    |                                                                                                    |                                                                                                    |                                                                                                    |                                                                                                    |                                                                                                    |              |                                                                                                    |
|                 |                                         |                                                                                                    |                                                                                                    |                                                                                                    |                                                                                                    |                                                                                                    |                                                                                                    |                                                                                                    |                                                                                                    |                                                                                                    | Save                                                                                                    | Cl           | ose                                                                                                    |
|                 | Ank Payme<br>Print<br>Cheque<br>Current | ank Payments Print Cheque Print Cheque Current Account 1 Reverse VAT Control Current 23/05/2022 23/04/2022 | ank Payments          Print<br>Cheque       Insert<br>row (F7)       Remove<br>row (F8)         Current Account 1       Reverse VAT Control Account         Reverse VAT Control Account       23/05/2022       ROS -<br>23/04/2022         23/04/2022       ROS -<br>23/04/2022       1 | ank Payments          Print<br>Cheque       Insert<br>row (F7)       Remove<br>row (F8)       Copy cell<br>above (F6)         Current Account 1       Reverse VAT Control Account         Date*       Ref         23/05/2022       ROS - VAT         23/04/2022       ROS - RCT         Image: Second second se | ank Payments          Print       Insert       Remove       Copy cell       Copy cell above         Print       Insert       Remove       Copy cell       Copy cell above         Cheque       row (F7)       row (F8)       above (F6)       +1 (Shift + F6)         Current Account 1       Insert       Reverse VAT Control Account         Date*       Ref       23/05/2022       ROS - VAT         23/05/2022       ROS - VAT       Insert       Insert         Image: State of the state of the state | ank Payments          Print       Insert       Remove       Copy cell       Copy cell above       Calculate         Print       Insert       Remove       Copy cell       Copy cell above       Calculate         Cheque       row (F7)       row (F8)       above (F6)       +1 (Shift + F6)       net (F9)         Current Account 1       Reverse VAT Control Account       Image: Calculate of the control account       Image: Calculate of the control account         Image: Calculate of the control account       Image: Calculate of the control account       Image: Calculate of the control account         Image: Calculate of the control account       Image: Calculate of the control account       Image: Calculate of the control account         Image: Calculate of the control account       Image: Calculate of the control account       Image: Calculate of the control account         Image: Calculate of the control account       Image: Calculate of the control account       Image: Calculate of the control account         Image: Calculate of the control account       Image: Calculate of the control account       Image: Calculate of the control account         Image: Calculate of the control account       Image: Calculate of the control account       Image: Calculate of the control account         Image: Calculate of the control account       Image: Calculate of the control account       Image: Calculate of the control account         Image: Ca | ank Payments         Print<br>Cheque       Insert<br>Insert<br>row (F7)       Remove<br>Copy cell<br>above (F6)       Copy cell<br>copy cell<br>above<br>(F6)       Copy cell<br>(Copy cell<br>copy cell<br>(Copy cell<br>(Copy cell | ank Payments          Print       Insert       Remove       Copy cell       Copy cell above       Calculate       Memorise       Recall         Current Account 1       Image: Copy cell above       Calculate       Memorise       Recall       Ta         Reverse VAT Control Account       Image: Copy cell above       Calculate       Ta         23/05/2022       ROS - VAT       Image: Copy cell above       Calculate       Image: Copy cell above       Calculate         Image: Current Account 1       Image: Copy cell above       Finite (F9)       Image: Copy cell above       Ta         Image: Current Account 1       Image: Copy cell above       Finite (F9)       Image: Copy cell above       Ta         Image: Current Account 1       Image: Copy cell above       Finite (F9)       Image: Copy cell above       Ta         Image: Current Account 1       Image: Copy cell above       Finite (F9)       Image: Copy cell above       Ta         Image: Current Account 1       Image: Copy cell above       Finite (F9)       Image: Copy cell above       Ta         Image: Current Account 1       Image: Copy cell above       Finite (F9)       Image: Copy cell above       Ta         Image: Current Account 1       Image: Copy cell above       Finite (F9)       Image: Copy cell above       Ta         Image: Curren | ank Payments         Print<br>Cheque       Insert<br>row (F7)       Remove<br>(Copy cell<br>above (F6)       Copy cell<br>(Copy cell above<br>+1 (Shift + F6)       Image: Copy cell<br>net (F9)       Image: Copy cell<br>Memorise       Image: Copy cell<br>Recall       Image: Copy cell<br>Print list       Image: Copy cell<br>Memorise       Image: Copy cell<br>Recall       Image: Copy cell<br>Print list       Image: Copy cell<br>Memorise       Image: Copy cell<br>Recall       Image: Copy cell<br>Print list       Image: Copy cell<br>Memorise       Image: Copy cell<br>Recall       Image: Copy cell<br>Print list       Image: Copy cell<br>Memorise       Image: Copy cell<br>Recall       Image: Copy cell<br>Print list       Image: Copy cell<br>Memorise       Image: Copy cell<br>Recall       Image: Copy cell<br>Print list       Image: Copy cell<br>Print list       Image: Copy cell<br>Memorise       Image: Copy cell<br>Recall       Image: Copy cell<br>Print list       Image: Copy cell<br>Print list | ank Payments         Print       Insert       Remove       Copy cell       Copy cell above       Calculate       Memorise       Recall       Print list       Send to         Print       Insert       Remove       Copy cell       Copy cell above       Calculate       Memorise       Recall       Print list       Send to         Current Account 1       Tax Rate       Total       354         Reverse VAT Control Account       Total       354         Date*       Ref       Ex.Ref       N/C*       Departmen Details       1         23/05/2022       ROS - VAT       I       2260       30       VAT ON Home ec r         23/04/2022       ROS - RCT       2270       30       RCT Elec Co       1         Image: Insert Ref       Image: Image: I | ank Payments         Image: Print Cheque       Image: Copy cell copy cell above Calculate row (F7) row (F8) above (F6) +1 (Shift + F6) net (F9)       Image: Copy cell copy cell above Calculate net (F9)       Image: Copy cell copy cell copy cell above Calculate net (F9)       Image: Copy cell copy cell copy cell above Calculate net (F9)       Image: Copy cell copy cell copy cell copy cell above Calculate net (F9)       Image: Copy cell copy cell copy | ank Payments | ank Payments       –       –       –       –       –       –       –       –       –       –       –       –       –       –       –       –       –       –       –       –       –       –       –       –       –       –       –       –       –       –       –       –       –       –       –       –       –       –       –       –       –       –       –       –       –       –       –       –       –       –       –       –       –       –       –       –       –       –       –       –       –       –       –       –       –       –       –       –       –       –       –       –       –       –       –       –       –       –       –       –       –       –       –       –       –       –       –       –       –       –       –       –       –       –       –       –       –       –       –       –       –       –       –       –       –       –       –       –       –       –       –       –       –       –       –       –       – <t< td=""></t<> |

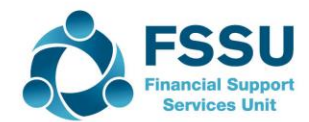

## Sage 50 – Look up Activity screen to check postings for Capital Building Grant Expense

| <ul> <li>♠ Activity</li> </ul>                                                                                                    |                         |                             |                | - 🗆 X      |
|----------------------------------------------------------------------------------------------------|-------------------------|-----------------------------|----------------|------------|
| View Edit Delete View transaction transaction transaction areas and the second transaction of the second transaction of transaction of transa | View<br>Attachment      | Print list Send to<br>Excel |                |            |
| 3940 V DE Capital Building Grant Expe                                                                                                    | nse                     |                             |                |            |
| Show: This Financial Year 🗸 Date: 0                                                                                                    | 1/09/2021 to 31/08/2022 | Type: All                   | /S Only Trans. | : 1 to 279 |
| NolType Date Ref.                                                                                                    | IEx.Ref.   Dept 🔺  De   | •tails Am                   | ountl Debit    | tl Credit  |
| 257 BP 29/03/2022 Cosgrav                                                                                                    | 30.0                    | osgrave Builders 20757      | 7 00 207577 00 |            |
| 258 BP 22/03/2022 Elec Co -                                                                                                    | RCT 20% 30 Ele          | ec Co Wiring 2016           | 0.00 20160.00  | )          |
| 274 JD © 22/03/2022                                                                                                    | 30 Cc                   | osgrave Bros VAT 2802       | 2.90 28022.90  | )          |
| 276 JD 🗢 22/03/2022                                                                                                    | 30 Ele                  | ec Co - VAT 299             | 7.41 2997.4    | 1          |
| 278 JD 🗢 22/03/2022                                                                                                    | 30 Ele                  | ec Co RCT 20% 444           | 0.60 4440.60   | )          |
|                                                                                                    |                         |                             |                |            |
|                                                                                                    |                         |                             |                |            |
|                                                                                                    |                         |                             |                |            |
|                                                                                                    |                         |                             |                |            |
|                                                                                                    |                         |                             |                |            |
|                                                                                                    |                         |                             |                |            |
|                                                                                                    |                         |                             |                |            |
|                                                                                                    |                         |                             |                |            |
|                                                                                                    |                         |                             |                |            |
|                                                                                                    |                         |                             |                |            |
| <                                                                                                    |                         |                             |                | >          |
|                                                                                                    |                         |                             | 263197.91      | 0.00       |
|                                                                                                    |                         |                             |                |            |

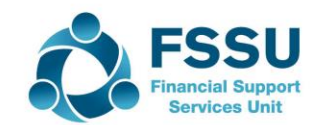

#### Sage 50 – Look up Activity screen to check postings for FF&E expenditure

| <ul> <li>Activity</li> </ul>                 |                                              |                           |          | - [             |
|----------------------------------------------|----------------------------------------------|---------------------------|----------|-----------------|
| View Edit D<br>transaction transaction trans | Delete View View<br>Insaction item attachmen | t Hide Show detail detail |          |                 |
| 1420 V Capital: Fix                          | ktures, Fittings and                         |                           |          |                 |
| Show: This Financial Year                    | ✓ Date: 01/09/2021                           | to 31/08/2022 Type: All   | O/S Only | Trans.: 1 to 27 |
| No IT was a local                            |                                              |                           | Amount   | D-Lit           |
| No Type Dat                                  | te  кет.  Ех.кет                             | r.   Dept –   Details     | Amount   | Debit           |
| 259 BP 22/                                   | /03/2022 DID Elect                           | 30 DID Cookers            | 3500.00  | 3500.00         |
| 260 BP 22/                                   | /03/2022 DID Elect                           | 30 DID Fridges            | 2500.00  | 2500.00         |
| 261 BP 22/                                   | /03/2022 B2B                                 | 30 Tables Chairs          | 3400.00  | 3400.00         |
| 262 BP 22/                                   | /03/2022 Ryans                               | 30 Kitchen Fitout         | 17200.00 | 17200.00        |
|                                              |                                              |                           |          |                 |
|                                              |                                              |                           |          |                 |
|                                              |                                              |                           |          |                 |
|                                              |                                              |                           |          |                 |
|                                              |                                              |                           |          |                 |
|                                              |                                              |                           |          |                 |
|                                              |                                              |                           |          |                 |
|                                              |                                              |                           |          |                 |
|                                              |                                              |                           |          |                 |
|                                              |                                              |                           |          |                 |
|                                              |                                              |                           |          |                 |
|                                              |                                              |                           |          |                 |
|                                              |                                              |                           |          |                 |
| <                                            |                                              |                           |          |                 |
|                                              |                                              |                           |          | 26600.00        |
|                                              |                                              |                           | Balance: | 26600.00        |

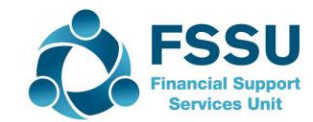

### Sage 50 Department Report Review

#### Date: 23/03/2022 Time: 11:48:50

#### Sage 50cloud New Users 2021/2022 Nominal Ledger Departmental Analysis

Page: 1

Nominal Code From:<br/>Nominal Code To:Tran No From:<br/>999999991<br/>99,999,999Tran Date From:<br/>Tran Date To:01/01/1980<br/>31/12/2050Dept No From:<br/>Dept No To:30<br/>30

#### Department Number 30 Department Name Home Economics Room - Build & Fitout

| N/C  | N/C Name                                        | Debits     | Credits    | Balance     |
|------|-------------------------------------------------|------------|------------|-------------|
| 1420 | Capital: Fixtures, Fittings and Equipment       | 26,600.00  |            | 26,600.00   |
| 1800 | Current Account 1                               |            | 2,397.91   | -2,397.91   |
| 2172 | Other Ringfenced Income Unspent                 |            |            |             |
| 2260 | Reverse VAT Control Account                     |            |            |             |
| 2270 | RCT Control Account                             |            |            |             |
| 2320 | Other Loan                                      |            |            |             |
| 3900 | DE Capital Building Grant Income                |            | 250,700.00 | -250,700.00 |
| 3901 | Capital Projects Fundraising Income             |            | 3,500.00   | -3,500.00   |
| 3902 | Parents Contribution to Capital Projects Income |            | 7,400.00   | -7,400.00   |
| 3920 | DE Fixtures, Fittings & Equipment Grant Income  |            | 25,800.00  | -25,800.00  |
| 3940 | DE Capital Building Grant Expense               | 263,197.91 |            | 263,197.91  |
|      | Total for Dept. 30                              | 289,797.91 | 289,797.91 |             |
|      | Grand Total:                                    | 289,797.91 | 289,797.91 |             |

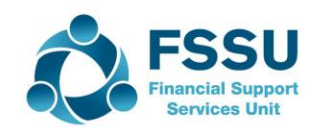

#### BOM Reporting requirements for Capital Expenditure

| Capital Income      | Code | Description                        | BOM Income & Expenditure     |
|---------------------|------|------------------------------------|------------------------------|
|                     | 3900 | Department grants                  | Report                       |
|                     | 3901 | Fundraising Income                 | пероте                       |
|                     | 3903 | Trustees/Patron contribution       |                              |
|                     | 3902 | Parents Funding                    | A Balance Sheet Year to Date |
|                     | 3907 | Donations                          |                              |
|                     | 3904 | Other (sports grant, lottery etc.) | (From Brought forward)       |
| Total               |      |                                    | 0                            |
| Capital Expenditure | Code | Description                        | 🗧 🔹 Capital Income &         |
|                     | 3940 | Professional Fees                  | Expenditure Report           |
|                     | 3940 | Building Contractor bills          |                              |
|                     | 3940 | RCT/VAT payments                   |                              |
|                     | 1420 | Furniture and Fittings             |                              |
|                     | 1460 | ICT (including wifi)               |                              |
|                     | 3940 | Insurance                          |                              |
|                     | 3940 | Building Bond                      |                              |
|                     | 3940 | Retention payment                  |                              |
|                     | 3940 | Other                              |                              |
| Total               |      |                                    | 0                            |
|                     |      |                                    |                              |

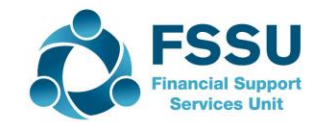

#### BOM Monthly Report for Capital Projects

| Date:         23/03/2022         Sage 50cloud New Users 2021/2022 |                                                                    |                           |                      |            |                     |                |                                                 |          |
|-------------------------------------------------------------------|--------------------------------------------------------------------|---------------------------|----------------------|------------|---------------------|----------------|-------------------------------------------------|----------|
| Time: 11:48:50 Nominal Ledger Departmental Analysis               |                                                                    |                           |                      |            | ,                   | Capital        | Project Home Economics Build 8                  | & Fitout |
| Nominal Code From: Tran No From                                   |                                                                    |                           | 1                    |            |                     | Capital Income |                                                 |          |
| Nominal Code To: 999999999                                        |                                                                    | Tran No To:               | 99,999,999           |            |                     | 3900           | DE Capital Building Grant Income                | 250,700  |
|                                                                   |                                                                    |                           |                      |            |                     | 3920           | DE Fixtures, Fittings & Equipment Grant Income  | 25,800   |
| Tran Date From:                                                   | n: 01/01/1980                                                      | Dept No From:             | 30                   | •          |                     | 3902           | Parents Contribution to Capital Projects Income | 7,400    |
| Tran Date To:                                                     | 31/12/2050                                                         | Берт но то:               | 30                   |            |                     | 3901           | Capital Projects Fundraising Income             | 3,500    |
| Department Nu                                                     | umber 30                                                           | Department Name Home Ecor | omics Room - Build 8 |            | Total Incomo        |                | 287 400                                         |          |
| N/C                                                               | N/C Name                                                           |                           | Debits               | Credits    |                     | TOLAI INCOME   |                                                 | 207,400  |
| 1420 Capital: Fixtures, Fittings and Equipment 26,600.00          |                                                                    |                           |                      |            | Capital Expenditure |                |                                                 |          |
| 1800 Current Account 1 2,397.                                     |                                                                    |                           |                      |            |                     | 3940           | DE Capital Building Grant Expense               | 263,198  |
| 2172                                                              | 2172 Other Ringfenced Income Unspent                               |                           |                      |            |                     |                | Capital: Fixtures, Fittings and Equipment       | 26,600   |
| 2260 Reverse VAT Control Account                                  |                                                                    |                           |                      |            |                     |                |                                                 |          |
| 2270                                                              | 2270 RCT Control Account                                           |                           |                      |            |                     |                | Total Expenditure                               |          |
| 3900                                                              | 2320 Utter Loan<br>2900 DE Capital Ruiding Crant Income 250 700 00 |                           |                      |            |                     |                |                                                 |          |
| 3901                                                              | 900 DE Capital Building Grant Income 250,/00.00                    |                           |                      |            |                     | Deficit        |                                                 | -2,398   |
| 3902                                                              | 02 Parents Contribution to Capital Projects Income 7,400.00        |                           |                      |            |                     |                |                                                 |          |
| 3920                                                              | DE Fixtures, Fittings & Equipment Grant Income 25,800.00           |                           |                      |            |                     |                |                                                 |          |
| 3940                                                              | DE Capital Building Gr                                             | ant Expense               | 263,197.91           | , i        |                     |                |                                                 |          |
|                                                                   |                                                                    | Total for Dept. 30        | 289,797.91           | 289,797.91 |                     |                |                                                 |          |

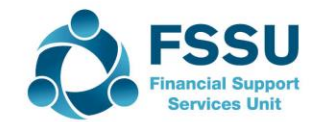

### Sage 50 – Business Dashboard

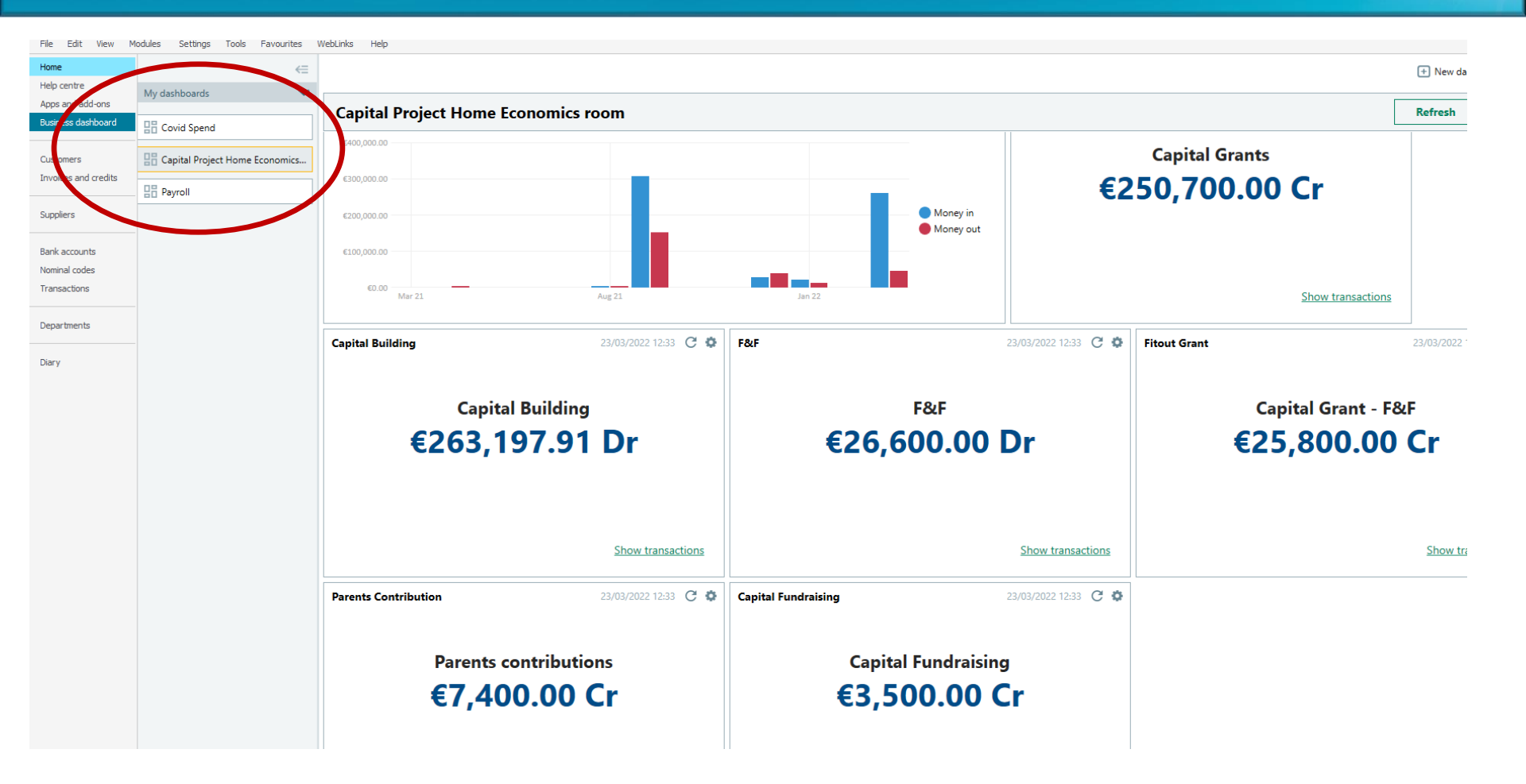

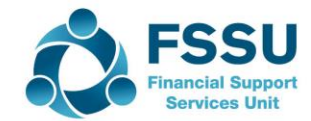

## Sage 50 – Business Dashboard Screen Shot

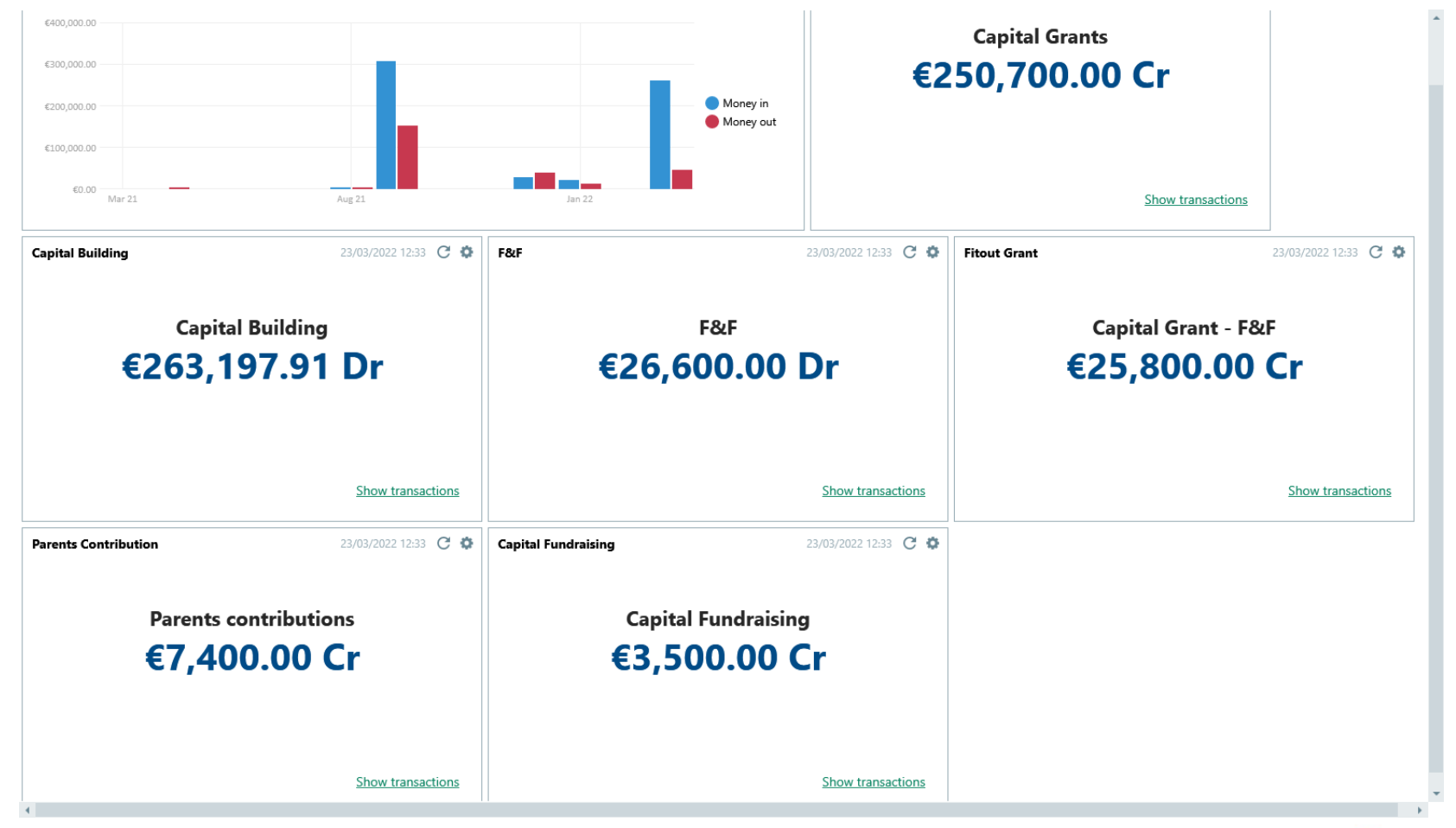

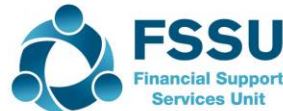

## Conclusion

Build your confidence with reporting on Capital expenditure from Sage 50:

- Awareness of what Capital projects are in progress
- Awareness of what Department Grants are used to finance expenditure
- Review the Nominal Activity for the relevant Balance Sheet codes
- Maintain a file of supporting paperwork for Capital Projects and Fixed asset additions
- Monthly BOM Capital Income & Expenditure report Use a Department report and be familiar with postings to the nominal accounts

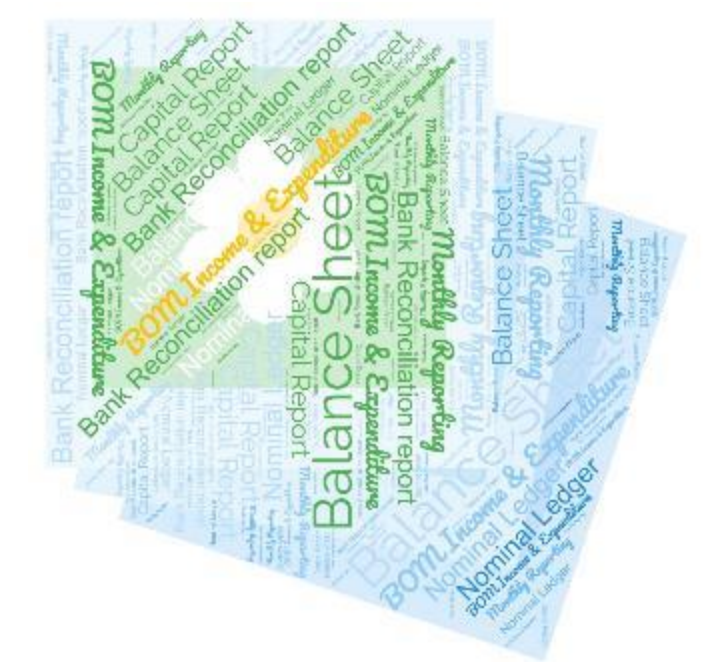

# Upcoming Sage 50 Webinar training:

Monthly BOM Reporting – Final Webinar for Spring 2022

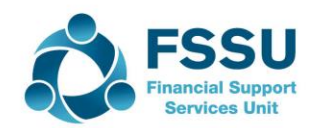

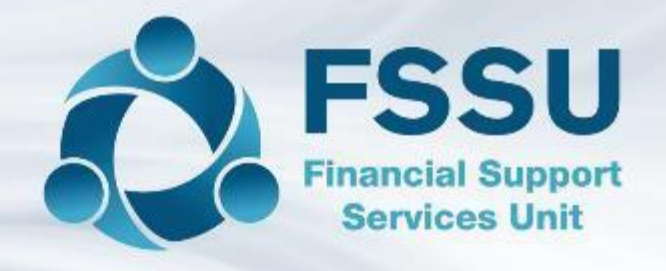

# Thank You for attending this Sage 50 Webinar Training session